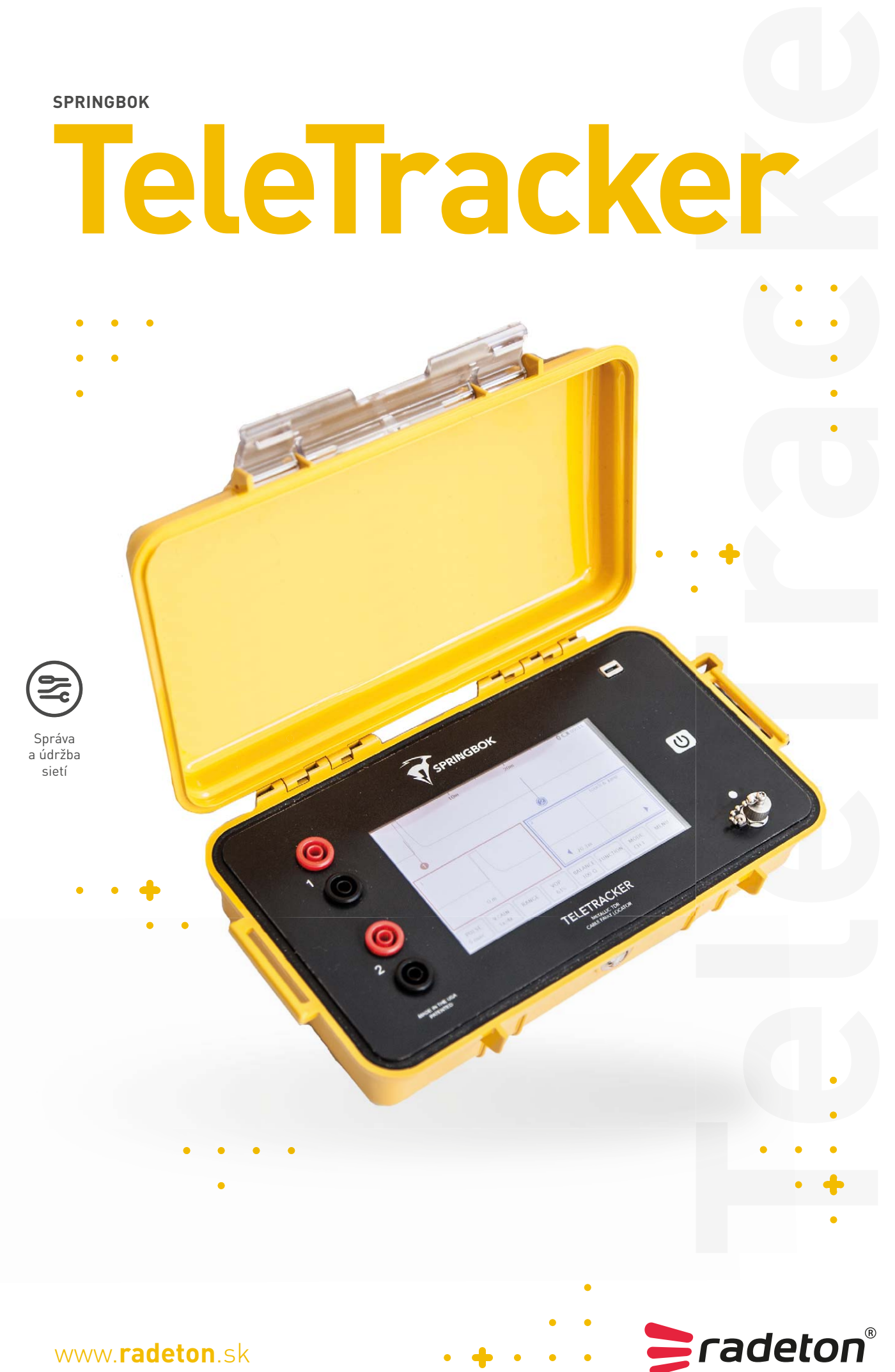

www.**radeton**.sk

# **RYCHLÝ SPRIEVODCA**

PREHĽADOVÉ OKNO

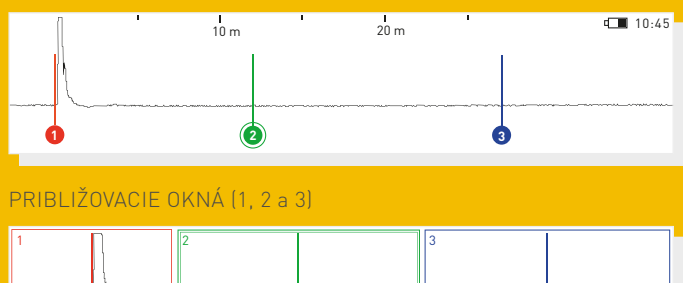

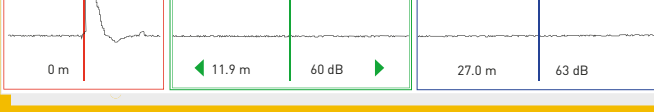

## NAVIGÁCIA TELE TRACKER

Tracker Pro používa navigáciu cez dotykovú obrazovku. Stlačením tlačidla IMPULZ, V. ZOSILNENIE, ROZSAH, HORIZ. POZÍCIA a VOP sa dostaneme k ďalším možnostiam na tlačidlách nižšie.

Približovacie okná poskytujú detailnejší obraz krivky vlny pomocou väčšieho horizontálneho zväčšenia. Na presunutie približovacieho okná na inú pozíciu krivky zvoľte pomocou prsta požadované okno a použite ľavú a pravú šípku.

| TECHNICKÁ ŠPECIFIKÁCIA |                                       |
|------------------------|---------------------------------------|
| IMPULZ (nsec)          | 5, 20, 50, 100, 300, 550, 1100 a 2200 |
| Rozsah                 | Až 18 000 m                           |
| Horizontálna pozícia   | Posunutie vpravo a vľavo              |
| VOP                    | Zvýšenie a zníženie hodnoty           |
| Filter                 | Automatické filtrovanie               |

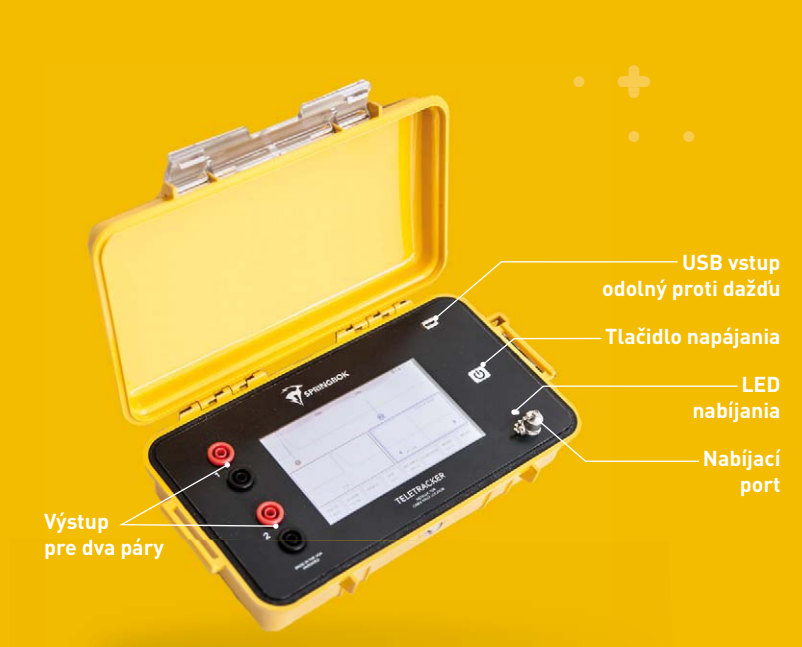

#### POSUN DOTYKOM

Dotykom do približovacieho okna zvoľte príslušný kurzor. Po zvolení požadovaného kurzora potom pri dotyku prehľadového okna kurzor preskočí na danú lokáciu vlnovej krivky.

### AUTOMATICKÉ VYHĽADÁVANIE

Stlačením tlačidla na automatické vyhľadávanie sa kurzor 3 automaticky posunie na najväčšiu impedanciu a automaticky priblíži príslušný rozsah.

# **ULOŽENIE A NAČÍTANIE**

Tele Tracker má schopnosť uložiť a následne načítať až 40 vlnových kriviek. Najskôr pripojte kábel Tele Trackera a stlačte **Uložit**. Na tlačidle uložiť sa objaví postup ukladania vlnovej krivky a po dokončení zobrazí nápis **Pamäť**. Ukladanie trvá asi 30 sekúnd. Teraz môžete z Tele Trackera odpojiť kábel. Stlačte tlačidlo **Pamäť** na diaľkové zobrazenie vlnových kriviek. Pri zobrazovaní danej vlny môžete meniť impulz, v. zosilnenie, horiz. pozíciu a VOP. Filter zostane tak, ako bol ponechaný pri ukladaní vlny. Tele Tracker najskôr zobrazí naposledy uloženú vlnovú krivku a na zobrazenie starších vĺn pokračujte v stláčaní tlačidla **Pamäť**.

#### **TRACKER VIEW**

Tracker view slúži na aktualizovanie Tele Trackeru, a tiež na sťahovanie a zobrazovanie vlnových kriviek uložených do počítača. Tracker View si stiahnete do počítača na stránke <u>springbokinstruments.com/download</u>, kde si vyberiete príslušný odkaz na stiahnutie podľa vášho operačného systému.

### SŤAHOVANIE VLNOVÝCH KRIVIEK DO PC

Na stiahnutie uložených vlnových kriviek do PC kliknite v Tracker Pro na tlačidlo **Pamäť** a nájdite vlnu, ktorú si prajete stiahnuť. Teraz kliknite na tlačidlo USB a pripojte Tele Tracker k počítaču pomocou USB kábla. Na počítači otvorte softvér Tracker View a kliknite na download from instrument (stiahnutie zo zariadenia).

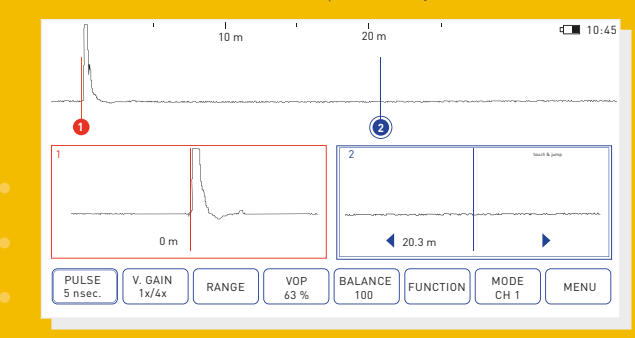

Poznámka: tento súbor sa uloží do priečinka My Documents/Tracker

Radeton SK s.r.o. Rovná 2, 971 01 Prievidza +421 46 542 4580 info@radeton.sk

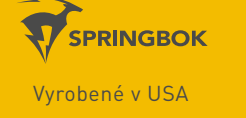

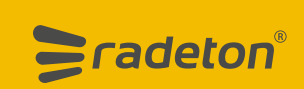